# **USB2.0 Super Link Data Transfer User Guide**

### **Product Overview**

USB2.0 Super Link Cable provides user-friendly linking and networking solution for more than two USB host (PCs/Notebooks) via USB 2.0/1.1 interfaces. Equipped with the function of auto detection and switching between USB High-speed (HS) and Full-Speed (FS), the cable enables the host to run appropriate speed. The built-in single-chip solution, USB2.0 Super Link Cable is developed with unique power management technology and two USB2.0 transceiver/controllers with embedded ping-pong FIFOs, and therefore contributes to the performance maximization of the cable.

This Package provides two software applications **Super Link** for the host-to-host linking, and **Virtual Network** for the host-to-host networking.

**Super Link** enables end-users to access file in the remote computers though a simple drag and drop procedure. The software also provides a better solution to overcome incompatibility of the "peer-to-peer" communication though customized application software. Two independent PC hosts can, thus, easily exchange data or information though the drag and drop procedure. On the other hand, **Virtual Network**, which is developed to be compliant with NDIS solution, enables a simulation of a virtual LAN among peer-to-peer computer via USB port.

### **Features**

-Conforms to USB 12Mbps & 480Mbps Specification, Version 1.1 and 2.0.

-Single chip solution for host-to-host communication.

-File transfer application software running on Windows 98SE/ME/2000 and Windows XP. -Suitable for mobile and SOHO environment.

-On-chip 3.3V output.

- -Internal power-on reset.
- -Power management support.

-Smallest completely integrated solution in the market.

-Only requires a single crystal and small serial EEPROM for full implementation.

-High data transfer rate.

-Support TCP/IP, NetBEUI, IPX/SPX protocols.

### OS Supports

-The applications & driver runs on Windows 98SE/ME/2000/XP.

### Package contents

- -1x USB 2.0 Super Link Cable
- -1x Driver CD (includes Driver & User's Manual)

### Super Link Hardware installation For Win98SE/ME/2K/XP

Note: Please unplug your cable first while install driver

### There are two ways to install the Super Link

Setup A: Standard setup installation

**Step1:** From USB2.0 Super-Link installation package, there is a "**setup.exe**" for installing. Please click it then into setup procedures.

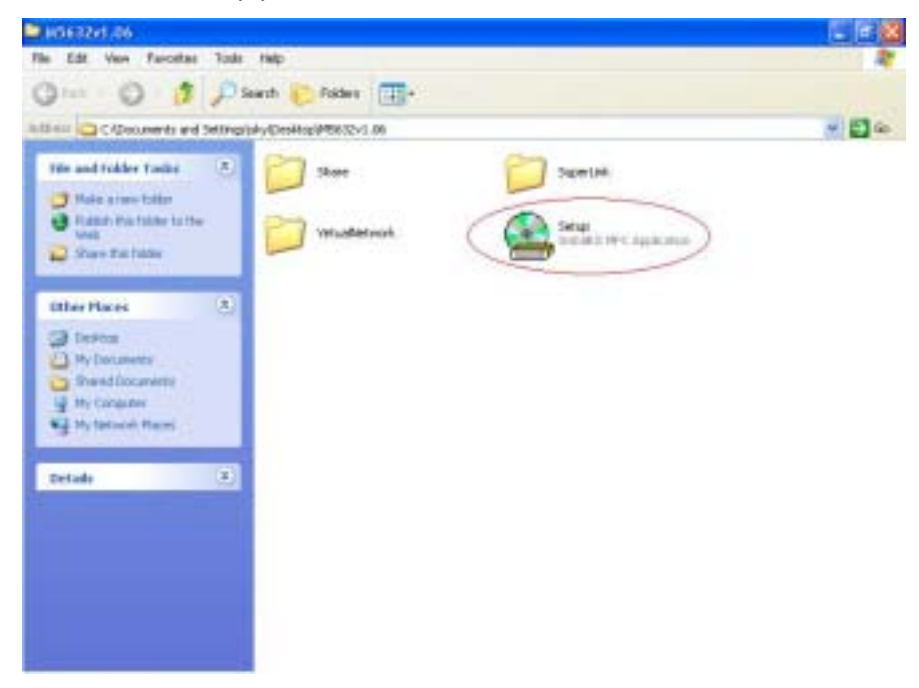

Step 2: Click "Setup.exe", then start to installation steps.

| 3 🔘 - 🗗 🔎 teeth 💽 talles 🔳                                                                                                    |                    |        |
|----------------------------------------------------------------------------------------------------|--------------------|--------|
| land 🖸 C/Decomits and Setting (phy/Dealtap)/95/32v1.85                                                                                                    |                    | 🛩 🖽 da |
| file and folder Tasks 💿 🛜 Stars                                                                                                    | THEMAN .           |        |
| The Instant Starting Strategies Manual                                                                                                    | <b>X</b>           |        |
| Installation wizard is c                                                                                                    | cking your system. |        |
| Publish the file to the web                                                                                                    | Sec                |        |
| × incess thereis                                                                                                    |                    |        |
|                                                                                                    |                    |        |
| Other Places                                                                                                    |                    |        |
| H Disable                                                                                                    |                    |        |
| Shared Occurrents                                                                                                    | 100                |        |
| A the Company Agents a bag - Magni wat                                                                                                    | Canal              |        |
|                                                                                                    |                    |        |
| Delate (3)                                                                                                    |                    |        |
| and the second second se |                    |        |
|                                                                                                    |                    |        |

Step 3: There are 2 selection for installing , please select "USB Super-Link Adapter" , then click "Next"

|                                                                                                    | There have been been been been been been been be |  |
|----------------------------------------------------------------------------------------------------|--------------------------------------------------|--|
| all famous the file                                                                                                    | S Installation Witner                            |  |
| Trove that the     Conv Film Film     Conv Film Film     Fuldah the film the tax the Veda     Converting Film     Converting Film     Converting Film | Please choose the installation type:             |  |
| Other Plans 2                                                                                                    | 1" USD Wruni Meleck Adapter                      |  |
| Desition     Perform     Perform     Shared Documents     Performation     Performation     Performation     Performation     Performation            | Produces                                         |  |
|                                                                                                    |                                                  |  |

Note : Please unplug your cable first while install driver, or error message would show up.

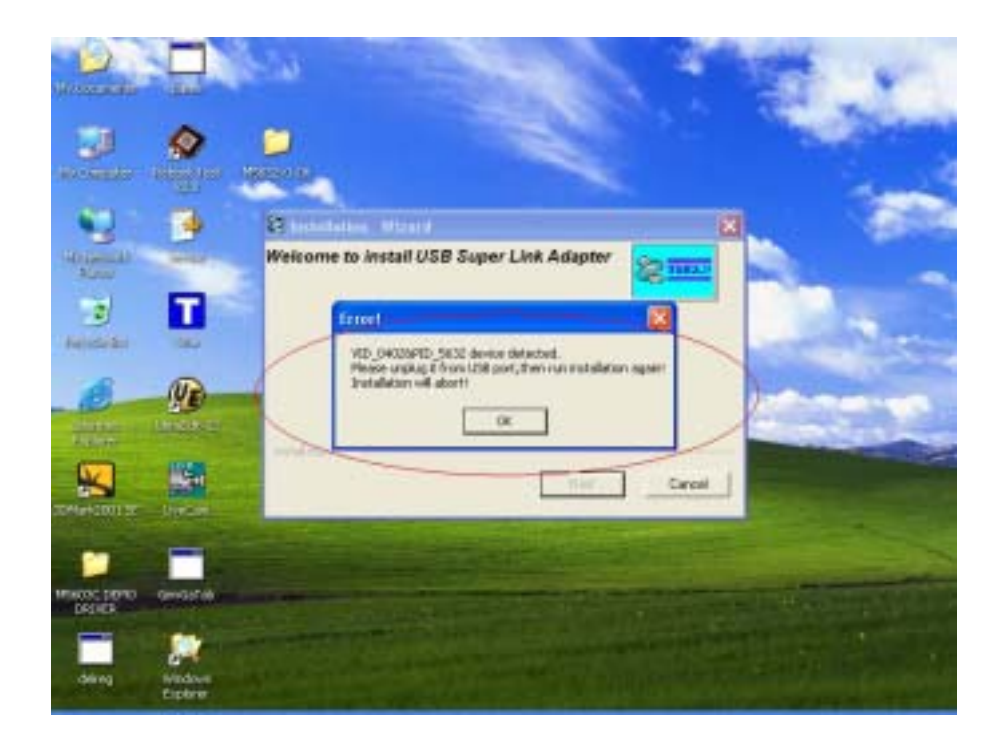

**Step 4:** Please select the target folder you want to install in or follow default setting, then click "**Next**"

| Add the family him rep                                                                                                    | (1)   |
|----------------------------------------------------------------------------------------------------|-------|
| ) int - O - 🔊 Disect 🎦 Falars 🔟 -                                                                                                    |       |
| The Chipocaneeris and Settings (desitup) Mission 18                                                                                                    | M 🖬 🕯 |
| Nic and Fulder Tooks 👔 🎦 Share 🎦 Separtick                                                                                                    |       |
| Tenne forfer Ministelleton Micerel 🛛                                                                                                    |       |
| Nove that the     Nove that the                                                                                                    |       |
| Differ Places 2<br>Destep (CPisgen Fier/SupeLife charge deckar)                                                                                                    |       |
| If y Docker()  If and December  If it Control  If the Control  If the Control |       |
|                                                                                                    |       |
| Detaile                                                                                                    |       |
|                                                                                                    |       |
|                                                                                                    |       |

**Step 5:** In Windows XP system, there will be a software verification requesting windows pop out, just click "**Continue Anyway**", and then continue to install. In Windows 98SE/ME/2K won't have these requesting windows.

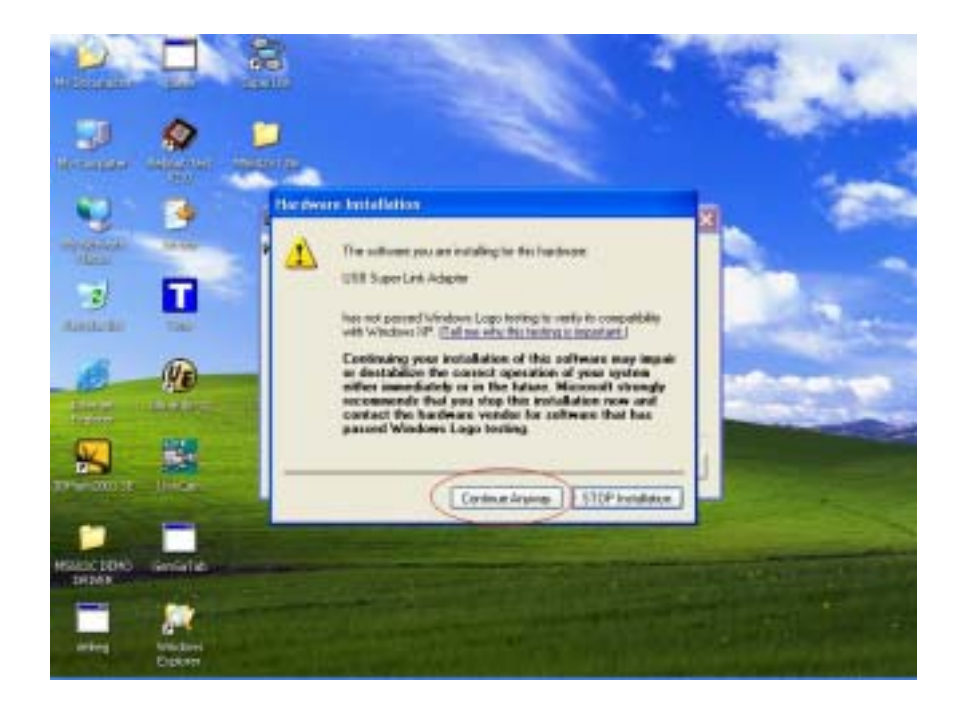

**Step 6:** Just a few seconds, the completed install windows will pop out, just click "**Finish**" to complete whole setup procedures.

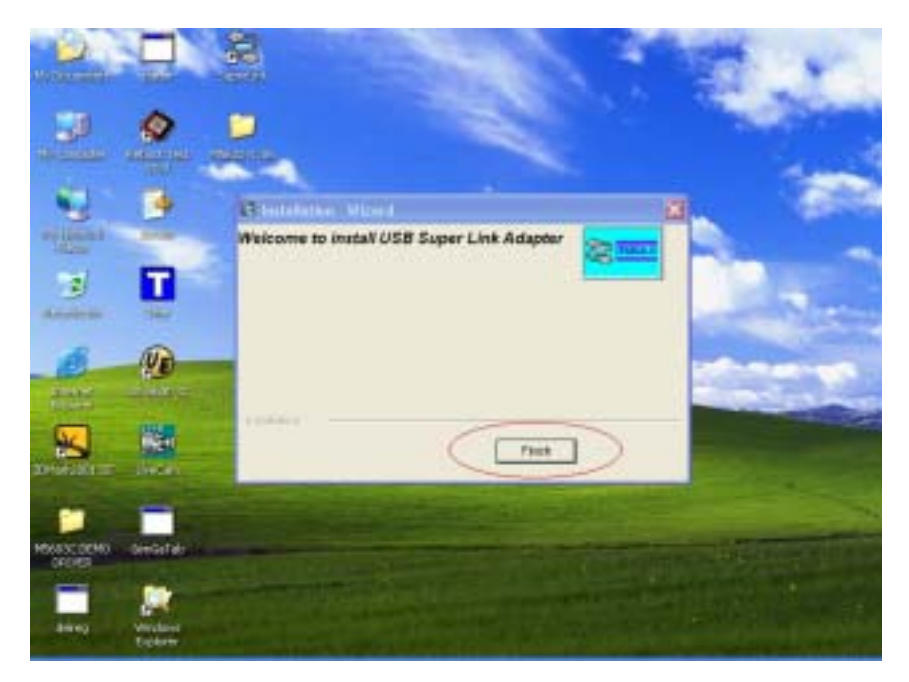

**Step 7:** User can plug the USB2.0 Super Link Cable into Host PC, and then following figure is found. Since the necessary components were installed into system, users can just click "**Next**" to let windows auto search the driver components.

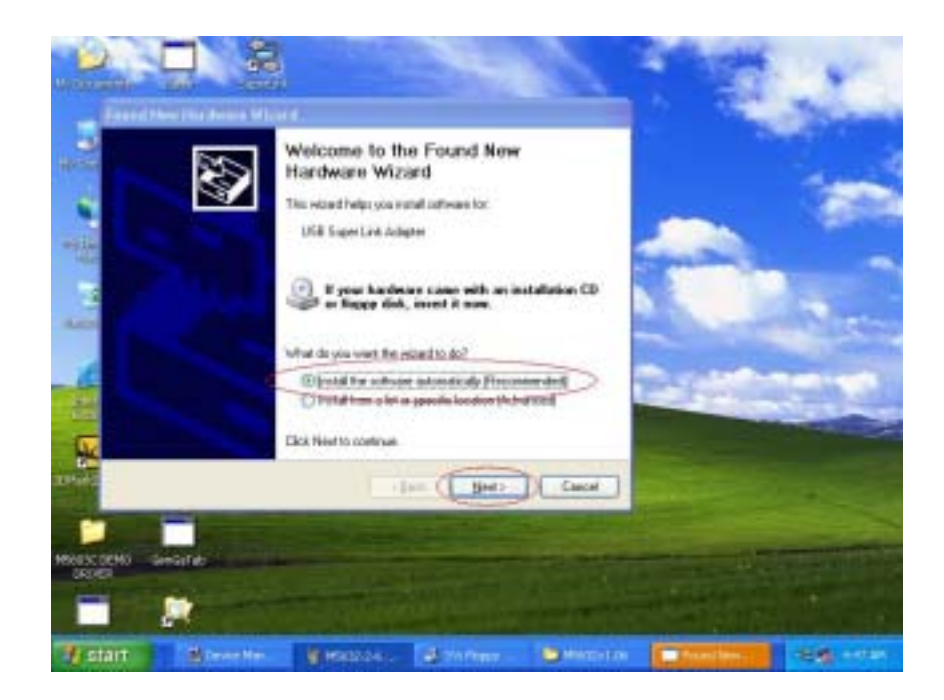

**Step 8:** Also, in Windows XP system, there will be a software verification requesting windows pop out, just click "**Continue Anyway**", then continue to install. In Windows 98SE/ME/2K won't have these requesting windows.

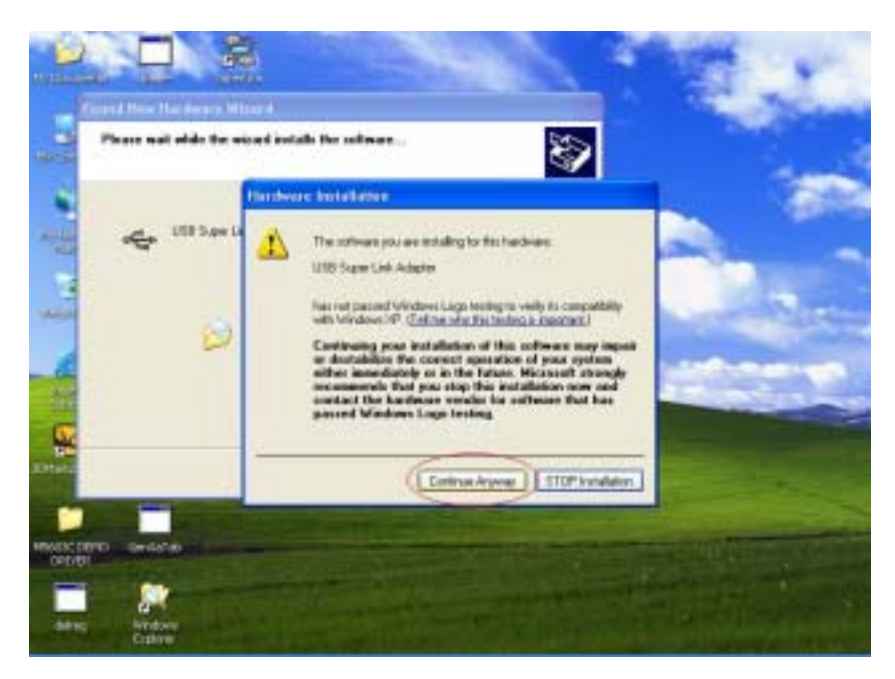

**Step 9:** Just a few seconds, the installation is completed, then press "**Finish**" to completed whole install procedures. User can find a "**Super-Link**" shortcut on the desktop.

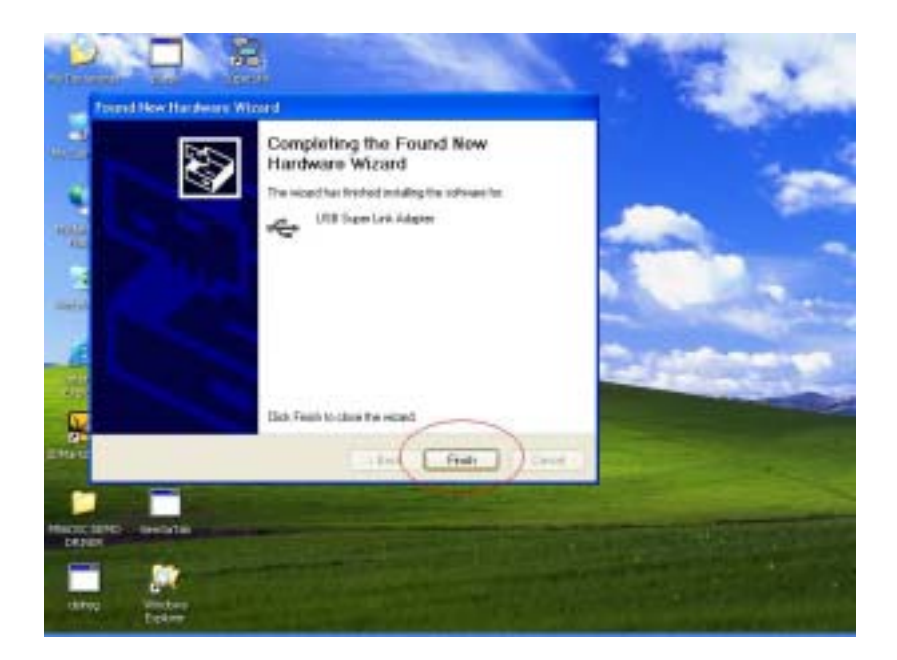

Step 10: To start to use Super-Link application, just click "Super-Link" ICON then into U/I.

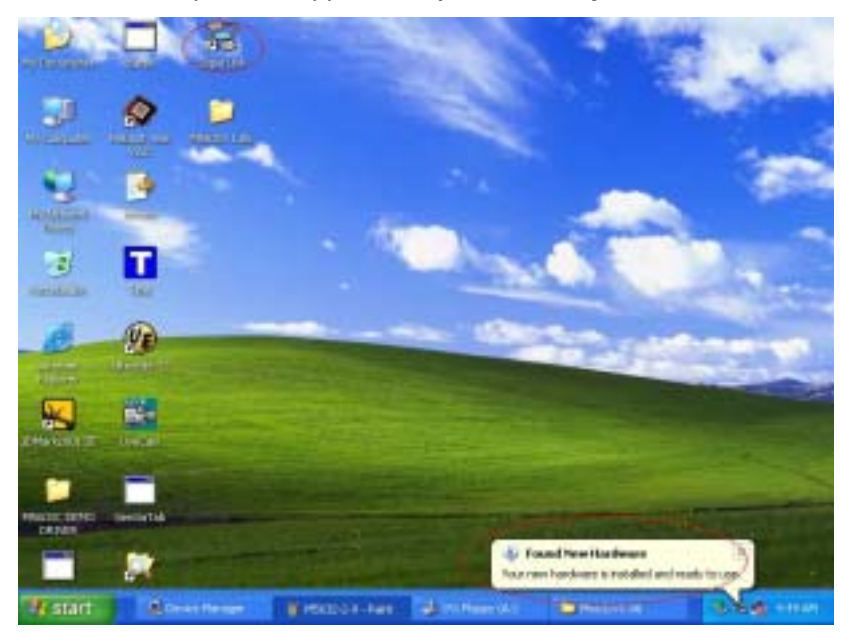

**Step 11:** To check Super-Link whether install succeed, please go to the device manager to find the "USB Super Link Adapter", and the installation is successful.

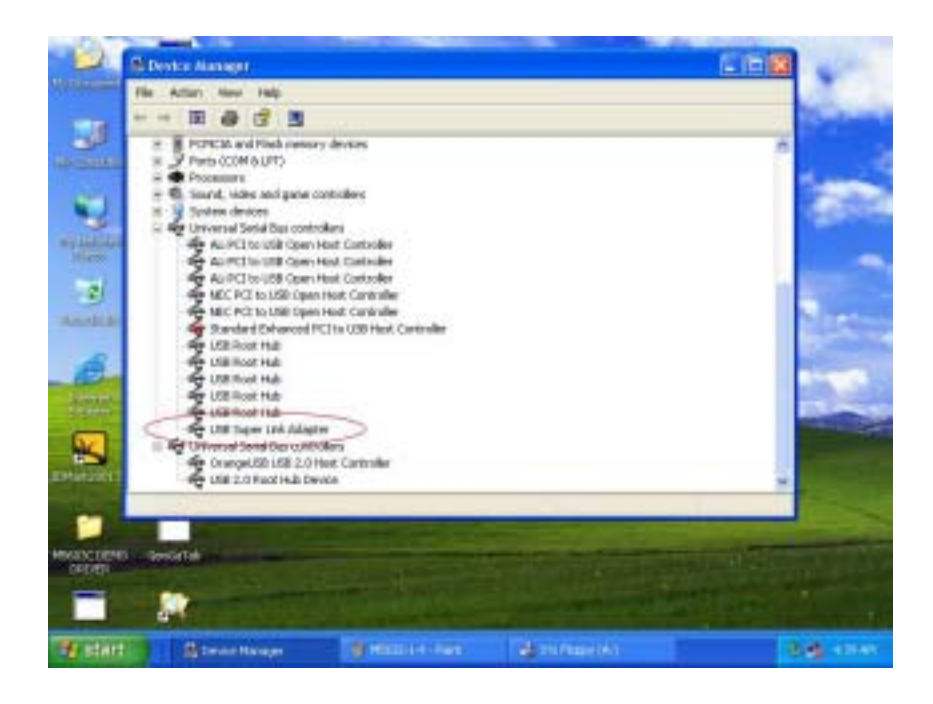

### Setup B: Normal add/remove hardware installation.

**Step 1:** Plug Super-Link cable into host first. When the "**Found New Hardware Wizard**" opens, please select the "Install from a list or specific location (Advanced)", then click "**Next**".

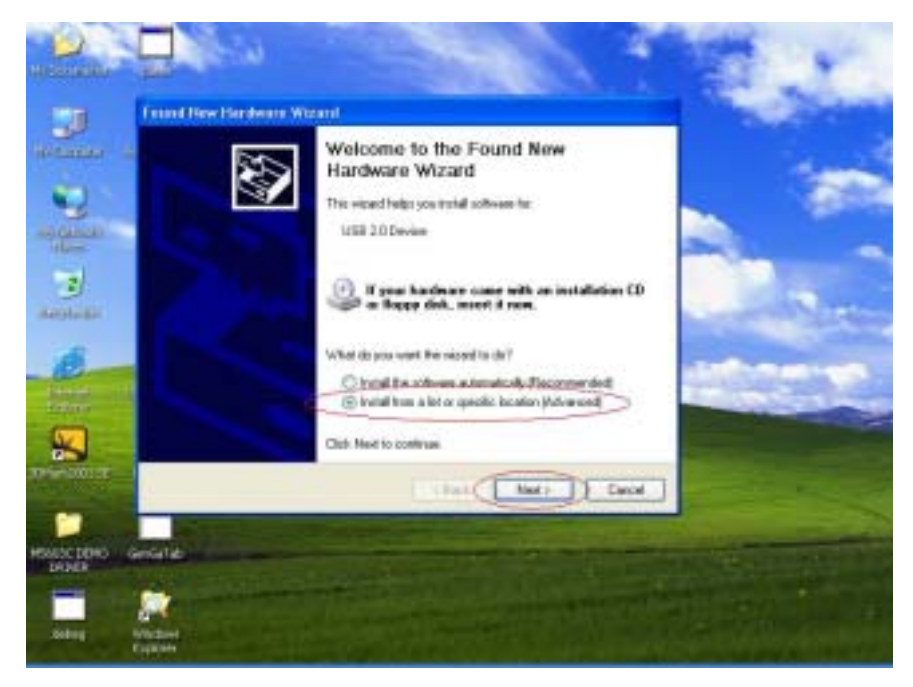

Step 2: Select the correct source file location and click "Next".

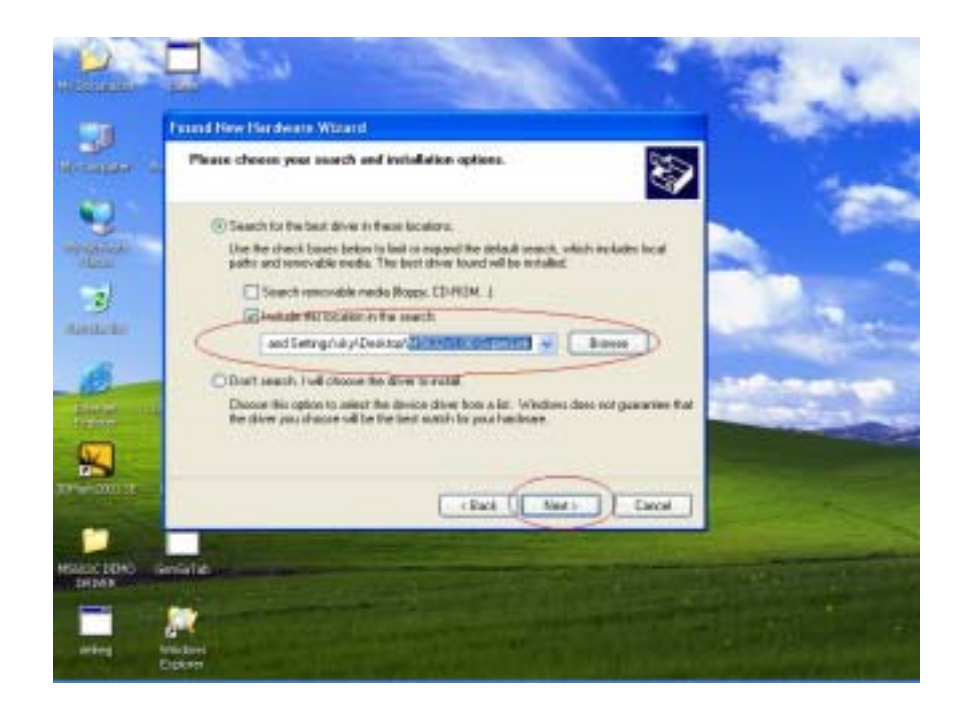

**Step 3:** Also, in Windows XP system, there will be a software verification requesting windows pop out, just click "**Continue Anyway**", then continue to install. In Windows 98SE/ME/2K won't have these requesting windows.

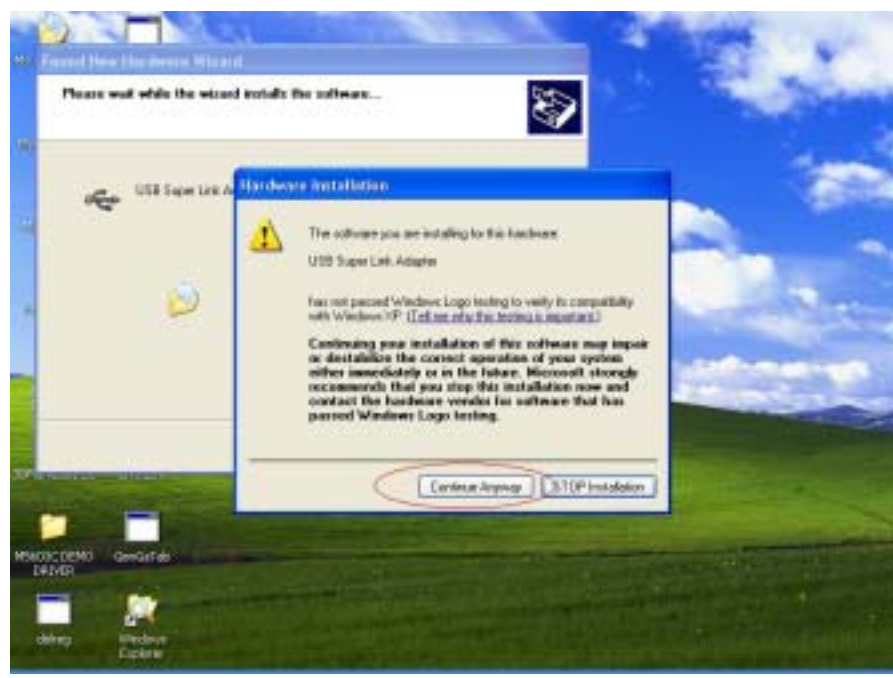

Step 4: Just a few seconds, the driver is installed completed, and click "Finish".

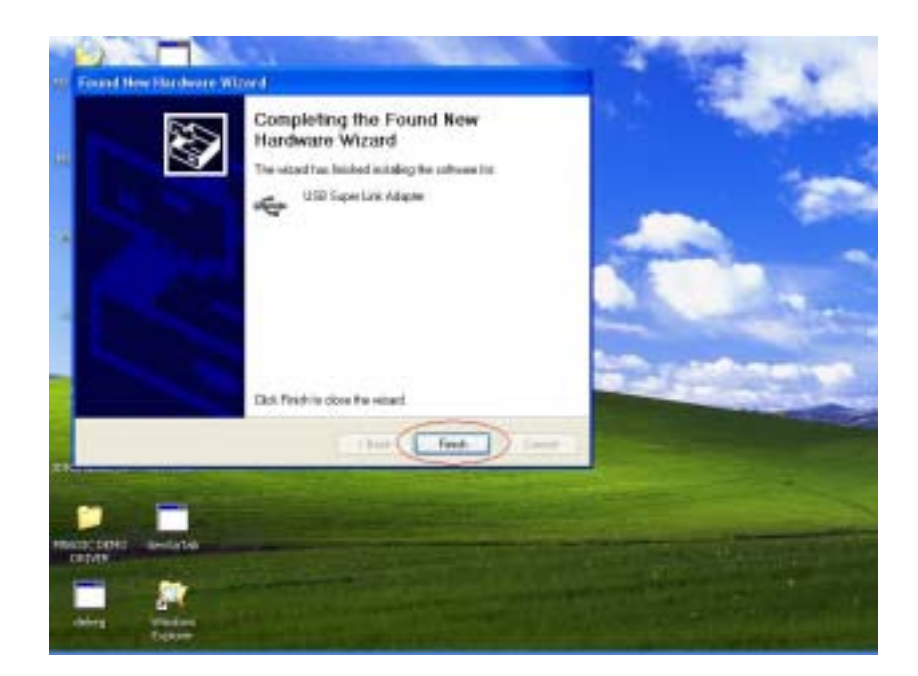

**Step 5:** To check the Super-Link whether install succeed, please go to the device manager to find the "**USB Super Link Adapter**".

| 60             | Carlos and a second                                                                                                    |                           |                                                                                                    |   |                                                                                                    |
|----------------|----------------------------------------------------------------------------------------------------|---------------------------|----------------------------------------------------------------------------------------------------|---|----------------------------------------------------------------------------------------------------|
| The second     | Millerice Manager                                                                                                    |                           |                                                                                                    |   | Sec. 1                                                                                                    |
|                | File Actor Very Holp                                                                                                    |                           |                                                                                                    |   | Same in                                                                                                    |
| 1998           | ** = = = =                                                                                                    |                           |                                                                                                    |   | Sector 1                                                                                                    |
| -              | PONCES and Plady memory                                                                                                    | ry dentair.               |                                                                                                    |   | 1                                                                                                    |
| AND T MELAS    | E Prossioni                                                                                                    |                           |                                                                                                    |   | -                                                                                                    |
| 100            | + 6 Sound, video and game i                                                                                                    | unsoleer                  |                                                                                                    |   | and and                                                                                                    |
|                | <ul> <li>Bysters drokes</li> <li>Bysters drokes</li> </ul>                                                                                                    |                           |                                                                                                    |   | Contraction of the                                                                                                    |
| and the later. | ALI PCI to USD Open                                                                                                    | Host, Carloraller         |                                                                                                    |   |                                                                                                    |
| 1000           | ALPCEN UNTOPO                                                                                                    | Heat Cartraine            |                                                                                                    |   | -                                                                                                    |
| -21            | AUPCI to USB Open                                                                                                    | Hot, Cartraller           |                                                                                                    |   |                                                                                                    |
|                | HIC PCTUUSE Oper                                                                                                    | uncet Controller          |                                                                                                    |   |                                                                                                    |
|                | Standard Driverend P                                                                                                    | CT to USB Hock Centralier |                                                                                                    |   |                                                                                                    |
| 1              | LEW FIRST HAD                                                                                                    |                           |                                                                                                    |   | States of the local division of the                                                                                                    |
| _ 02           | USE Rock Hale                                                                                                    |                           |                                                                                                    |   | 1000                                                                                                    |
| Acceptato      | USE Reck Hub                                                                                                    |                           |                                                                                                    |   | -                                                                                                    |
|                | C GUTTAPUS AND                                                                                                    | w: 2                      |                                                                                                    |   | and the second second                                                                                                    |
| AL.            | (1) The Difference Carried Reg (1) 10                                                                                                    | Stern                     |                                                                                                    |   | and the second value of the second value of th |
| and statements | Compatibilities 2.11                                                                                                    | Host Cantraller           |                                                                                                    |   | the second second                                                                                                    |
|                |                                                                                                    |                           |                                                                                                    |   | -                                                                                                    |
|                |                                                                                                    | the second second second  | and the second second se |   | -                                                                                                    |
|                | and the second second se                                                                                                    |                           |                                                                                                    |   | -                                                                                                    |
| DELAD          | and a state of the state of the |                           |                                                                                                    |   | TOO MOUND I                                                                                                    |
|                | and the second second second second second second second second second second second second second second second                                                                                                    |                           |                                                                                                    |   | the state of the state of the s |
|                | -                                                                                                    |                           |                                                                                                    |   |                                                                                                    |
| 📲 stat         | Special Parage                                                                                                    | () mainte inter           | a channes in t                                                                                                    | - | 8.4 · · · · ·                                                                                                    |

**Step 6:** To start to use Super-Link application, please go to the install package of USB2.0 Super Link Cable, and click "**SuperLink.exe**" into the U/I.

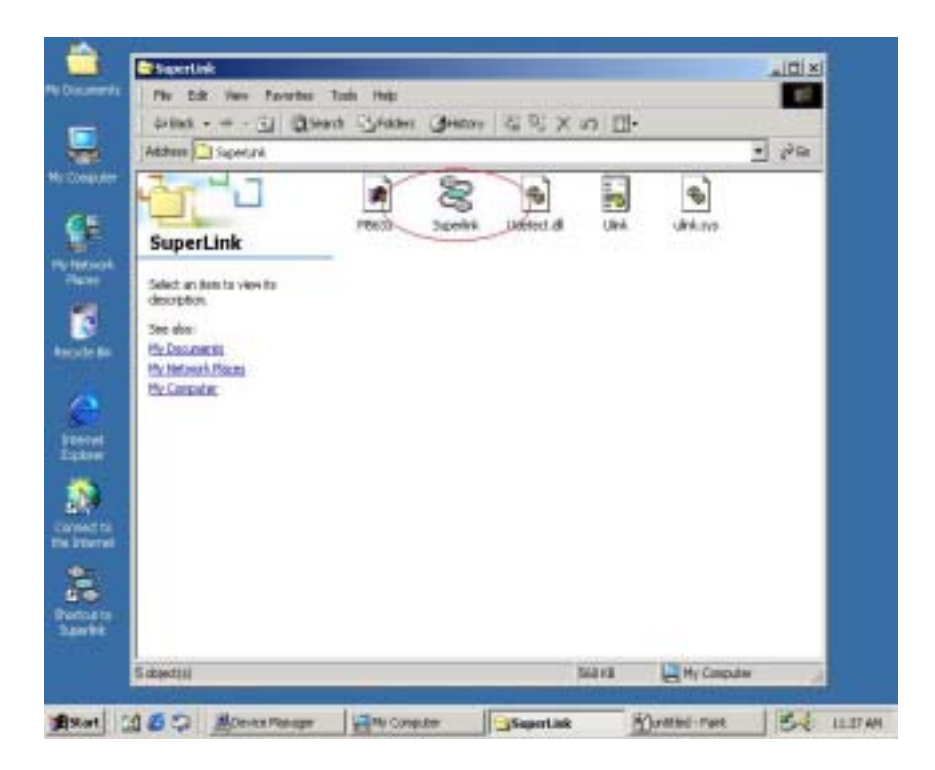

# Note : How to switch to Virtual-Network mode from Super-Link

Since USB2.0 Super Link Cable support multi-functions by different driver, users can switch Super-Link to Virtual-Network via driver exchanging.

**Step 1:** Click **Setup.exe** first and select menu will pop out, select the "**USB Virtual-Network**" item, and click "**Next**".

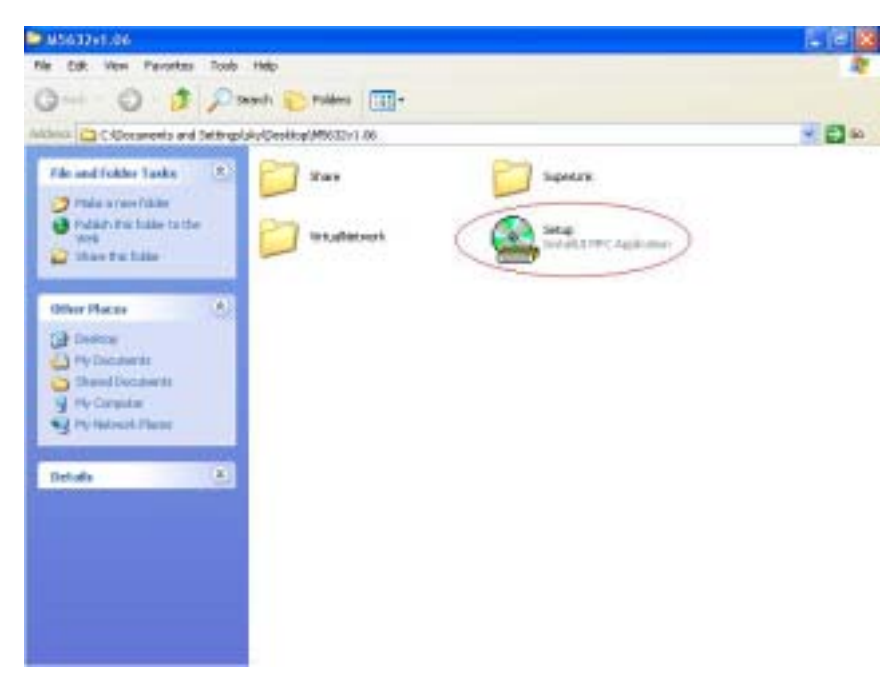

| 4+Bad. • ⇒ •           | D Great Grobes GHEON B               | ©×n ⊡+      |            |
|------------------------|--------------------------------------|-------------|------------|
| Address 🗋 driver       | 4.86                                 |             | · 🖓        |
| - PT-1                 |                                      | <u> </u>    |            |
| driverv1.0             | Endation World                       | X           | 1          |
| chem 1                 | Please choose the installation type: | 23 1003     |            |
| Setap<br>Application   |                                      | ab          |            |
| Modified: 12/01/25     | - Avalable Type                      |             |            |
| te Dr. Sax 44.040      | C USB Sipe Link Adapter              |             |            |
| Aftributes: (reme      | F USE Vitral Network Adapter         |             |            |
| er set<br>Aarer        | haltie -                             | -           |            |
|                        |                                      | Next Cancel |            |
| nd te<br>førtet        |                                      |             |            |
|                        |                                      |             |            |
| tout to                |                                      |             |            |
| 1978.                  |                                      |             |            |
| Type: Application Size | 44.018                               | H103 12     | Computer A |

Step 2: User can select only remove Super-Link driver or install Virtual-Network driver.Option 1: Just remove driver.

| Address 📋                                                                                                    | àtem1.08                                                                                                    |           | • P9      |
|----------------------------------------------------------------------------------------------------|----------------------------------------------------------------------------------------------------|-----------|-----------|
| Application<br>Application<br>Appli | I.O Vinstalistice Missel Welcome to Install USB Vintuel Metwork Adepter USB SpecLink Adepter Drive detected (* Only remove USB SpecLink Adepter drive or Remove pressue drive and install USB Vinuel/Network Adopter Orive | Her Carot | X         |
| atto<br>ex                                                                                                    | - Nov- 64 79 W                                                                                                    | 4110      | M. County |

**Option 2:** Or install another driver : Virtual-Network driver, and fill in the target folder or follow up default setting. Click "**Next**"

| atter Arest 6                                                                                                    |                |
|----------------------------------------------------------------------------------------------------|----------------|
| driverv1.0     Etected stave varies       Setup<br>Aploatori     Welcome to install       Matted SURIX<br>Size +1.818     USB Virtual Network Adaptor       Size +1.818     USB Super Link Adaptor Drive statemed       T Style smore USB Super Link Adaptor drive.     P Install Network Edges drive.       E Base or pressue drive and install<br>USB Virtual Version Adaptor     P Install Network Edges drive.       E Virtual Network     E Virtual Network |                |
|                                                                                                    | and the second |

Also just wait a few seconds, and the driver is uninstalled or switched to Virtual-Network.

### USB2.0 Super-Link Software Utilities Manager usage

Super-Link software application is like windows file manager. Users can use same function key to cut/copy/paste/delete target files and folders just like using windows file manager.

### Disk utility edit service

- >Cut (Ctrl+X)
- >Copy (Ctrl+C)
- >Paste (Ctrl+V)
- >Delete (Ctrl+D)
- >New Folder (Ctrl+N)
- >Select All (Ctrl+A)

>Mouse's drag and drop (To move an item on the screen by selecting the item and then pressing and holding down the mouse button while moving the mouse).

### **User interface introduction**

### A. Connect and open remoter.

Only "Local computer" will be shown up if doesn't connect to remote computer, and application will keep auto-monitor whether the remoter is connected.

| 1.448.81        | George Hall |     |               |   |
|-----------------|-------------|-----|---------------|---|
| H-B th Cospiter | Name        | 501 | Modified Time |   |
|                 |             |     |               |   |
|                 |             |     |               |   |
|                 |             | _   | 1             | 2 |
|                 |             |     |               |   |

Remote Computer will be show up automatic while both-side computers are connected.

| 100 \$1                                                                      |      |     |              | ini              |
|------------------------------------------------------------------------------|------|-----|--------------|------------------|
| 11 10 ROOM<br>11 10 A<br>11 10 C<br>11 10 C<br>11 10 C<br>11 10 C<br>11 10 C | Next | 30  | Audied Title | Aldre A          |
| Local Computer                                                               | Net  | 3er | Mudfied Tele | alili.<br>Atthin |
| A us o                                                                       |      |     |              |                  |

User can also use function selection "Open remote (F12) "to open the remote computer.

| Commonder #12                                                                                                    |    |
|----------------------------------------------------------------------------------------------------|----|
|                                                                                                    |    |
|                                                                                                    |    |
|                                                                                                    |    |
|                                                                                                    |    |
|                                                                                                    | -  |
| and the part of the second second sec | 과원 |
| 5 6 PV 6 does 1/6 2 + 09859                                                                                                    | -  |
| # # MGA2_Juds(_Dot_1.1. 40,388 83-1-96-939 A                                                                                                    |    |
|                                                                                                    |    |
| -k. ne                                                                                                    |    |
| 4. PW                                                                                                    |    |
| 4                                                                                                    |    |
|                                                                                                    |    |

### B. Copy/delete/cut/paste function key

User can use function key or mouse's drag and drop to copy/delete/cut/paste target files or folders, actually, it's just like windows file manager.

| The Life Very Window O | ofan Hels                 |                      |              |
|------------------------|---------------------------|----------------------|--------------|
| Pan ovy                | afal tent                 | line in              | <u>A Dia</u> |
| - Depta Cauno          | Name 1                    | San Putried line     | At Bula      |
| Tenerolay Land         | E MORENE                  | 99-12-05-2733        |              |
| Select All CaleA       | No. of Concession, Name   | 114-18 19/01         |              |
| 8-20                   | E Decurrents and Sections | 10-3-15 0:39         |              |
|                        | Witness?                  | 10-11-20 20:16       | Course and   |
|                        | ¥-1650057                 | 12-3-15 0:52         | HS +1        |
|                        | *                         |                      | 1            |
| La d'Enquêre           |                           |                      | alti si      |
| 3 8. Lizza             | New                       | 307 Modified Tore    | Attur        |
| ÷€4.19/1               | St. divers1.86            | 服务(例例称               | Sector 1     |
| 1.1.1                  | 5 H562 Jonal Dog 1.0.     | 438,560 10-1-06 9:34 | 4            |
|                        | 1                         |                      |              |
| - 8. Per               | 4                         |                      |              |
| - BL PM                |                           |                      |              |
| 4.100                  | 1                         |                      |              |
| <u> </u>               |                           |                      |              |
| Fenate Corrected       |                           |                      | 1            |

Ex-1 : Copy file.

| 76 (3)       | the Wester Control of Arts                                                                                                    |                         |         |
|--------------|----------------------------------------------------------------------------------------------------|-------------------------|---------|
| 13.051       | 196                                                                                                    |                         |         |
| #14041       | Cardina -                                                                                                    | _                       |         |
| 4            | de la constitución de la constitución de la |                         | 4       |
|              | 6                                                                                                    | £1                      | 1.1     |
|              |                                                                                                    |                         |         |
|              | ы                                                                                                    | i beng                  | A       |
| •            | Copying Files From Local                                                                                                    | To Remote:              | 12      |
| - Annel      | Myridants                                                                                                    |                         | × III.a |
|              |                                                                                                    | 33N                     |         |
|              | 2                                                                                                    | Cancel                  |         |
|              | - E Set Transm                                                                                                    |                         |         |
|              | E thread at E estand                                                                                                    | 1,448,084 82-9-09 14:02 |         |
|              |                                                                                                    |                         | 111     |
| Frenche Carl | etel                                                                                                    |                         | 1.1     |

Ex-2 : User can also create a target folder both in remoter/local computers. Select "**New Folder**" item to build up a folder which user want to manage his files.

|        | 010 (0446) (0446) (0 |                |           |                | _        |          |
|--------|----------------------|----------------|-----------|----------------|----------|----------|
|        | Sanda State          | and the state  | - Dec     | Huthe          | (Then L  |          |
| -      | her Disks (Disk)     | Finalizat      | 1.4       | E.2% (2-5/0    | 11:22    |          |
|        | Contraction Contract | the taking     | L.e       | 40.854 02.9-09 | 10:50    |          |
|        | - Select Al CORTA    | and I E other  | 1.*       | #LEM 02-948    | 13/55 4  |          |
| 1      |                      | Stand f dalong | t,+       | 40,854 02-9-08 | 1481     |          |
|        | 3-8. 1a              | E Desktop Av   | 100       | 02/9/08        | 1929 1   | a (      |
|        | in lasting           | al Center      | 1,8       | 40,85# 00-9-09 | 14:02    | · •      |
|        |                      | F +            |           |                |          | 20       |
|        | Result Congater US   | a hall spend   | 1000      |                |          | (ci x)   |
| ret I  | - 8. HS2017 ×        | Nava           | 500       | Modified Time  | Atistula |          |
|        | E 4. Py foruser      | C asbrg        | 1,448,054 | 829491137      | A        |          |
|        | B-4: (Ded)e          | E to brp       | 1,440,084 | 12/9-0913:50   | - A      |          |
|        | ET & TV POILLE       | @ cc.bep       | 1,440,054 | 82-9-8913-85   | A        | _        |
| itte-  |                      | E édibrie      | 1,440,054 | 82/9491481     | A        |          |
| acted. | 4.00                 | · Desidop ini  | +08       | 82-9-80 19-24  | HS       | 1.1      |
|        | the sy and the       | c webre        | 1,440,054 | 619-8914-82    | - A      | <u>_</u> |
|        | -                    | •              |           |                |          | 201      |
|        |                      |                |           |                |          | 10.00    |

Fill in the target folder's name, and the target folder is built.

| 10     | 1997 - The American Street                                                                                     | Uto the             |                |           |           |       | - BA                                      |
|--------|----------------------------------------------------------------------------------------------------|---------------------|----------------|-----------|-----------|-------|-------------------------------------------|
|        | 18 11                                                                                                    | 10- Sector          |                |           |           |       |                                           |
|        | a d Corquitte                                                                                                  |                     | 10             |           | Lu. etc.  | -     |                                           |
|        | B S. Ferrel                                                                                                    | The second          | 13             | Auto 1954 | The Color | 11:02 | ADEA                                      |
|        | III - Dreater                                                                                                  | New Folder          |                |           | ,HJ       | 13-58 | - A - III                                 |
|        | 10 · (                                                                                                    |                     |                |           |           | 10.98 | A -                                       |
| 8:     |                                                                                                    | Please enter the au | une of the lak | Ler:      |           | 10.02 | A                                         |
| 100 C  |                                                                                                    |                     |                |           |           | 19.24 | HS                                        |
| 1      | and a second second second second second second second second second second second second second second second |                     |                |           |           | 1000  | 1. A                                      |
|        |                                                                                                    | 100                 |                |           |           | -     | 22.0                                      |
|        | maie Deur                                                                                                    |                     | 1100200        | 1.12      |           |       |                                           |
|        | 8. MD                                                                                                    | 010                 | Can            | Def.      |           | 1411  | a. 10. 10. 10. 10. 10. 10. 10. 10. 10. 10 |
|        | H N N                                                                                                    |                     |                |           |           |       |                                           |
|        | O & NUPERL                                                                                                    | d or here           | 1.40.00        | 00.0      | 2010      | 1     |                                           |
| 10.0   | - itan                                                                                                    | Editor              | 1,460,08       | 00-0      | 011410    | 1     | -                                         |
| 100    | Set. Set.                                                                                                    | C Dedtap.M          | 400            | 02-9      | 081824    | 112   |                                           |
|        |                                                                                                    | € ee,bag            | 1,440,08       | 10.9      | 011402    | .4    | -                                         |
|        | 2                                                                                                    | +                   |                |           |           |       | 125                                       |
| Period | Constat                                                                                                    |                     |                |           |           | _     |                                           |
|        |                                                                                                    |                     |                |           | _         | _     |                                           |

## C. Check the interface version of USB2.0 Super Link Cable.

Click the "**Help**" selection or "**Question mark**" item, and the version information will be shown up.

| X & E & /                                                                                                    | tar Ng                                                                                                    |         |               |            |      |
|----------------------------------------------------------------------------------------------------|----------------------------------------------------------------------------------------------------|---------|---------------|------------|------|
| Secola Linguiter (II                                                                                                    | Wind Send                                                                                                    |         |               | i.al       | Ú,   |
| it & Dreyelli a                                                                                                    | Name                                                                                                    | Sec     | Podfied Time  | Attibute   |      |
| - #L HSD057                                                                                                    | Emopel(0.8)                                                                                                    | 54,475  | 02-12-17 3-23 | A          | 1    |
| 😑 🛍 My Docame 👔                                                                                                    | € mage802.pg                                                                                                    | 23,764  | 02-12-17 3 25 |            | 1    |
| S = Bed                                                                                                    | E imapelitit. big                                                                                                    | 35,221  | 02-12-17 3-25 |            |      |
| Aleast                                                                                                    | Sepertink                                                                                                    | 0.000   | 21            |            |      |
| A R MIN                                                                                                    | and and a state of the state of the state of |         | -             | *          |      |
| THE NUT! OF                                                                                                    | Supetink Vectory 1.85                                                                                                    |         | 04            | 1          | 4    |
| 1 2                                                                                                    | Cooperight IC3 2000                                                                                                    |         |               | 1          | •    |
| FIRMER                                                                                                    |                                                                                                    |         | -             | 1.11       | ni e |
| A descendence spand                                                                                                    |                                                                                                    |         |               | Attitude . | 1    |
| 8 4 W                                                                                                    | E. distant / E                                                                                                    | 1.000   | 10-4-10-2-54  | 1 MINUT    | -    |
| 1.1.4                                                                                                    | # MEAT Inial Page 1.0.                                                                                                    | 400.000 | 00.0.06 9-14  |            |      |
| 84 .                                                                                                    | - Fors Jone Joy 10                                                                                                    |         | 00-0-00 9-04  |            |      |
| *                                                                                                    |                                                                                                    |         |               |            |      |
| 4. tet.                                                                                                    |                                                                                                    |         |               |            |      |
| a hr                                                                                                    |                                                                                                    |         |               |            |      |
| 4                                                                                                    |                                                                                                    |         |               |            |      |
|                                                                                                    |                                                                                                    |         |               |            | _    |
| and the second second se |                                                                                                    |         |               |            |      |